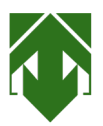

## **GUIDA INSTALLAZIONE AL VIDEOCATALOGO**

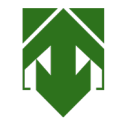

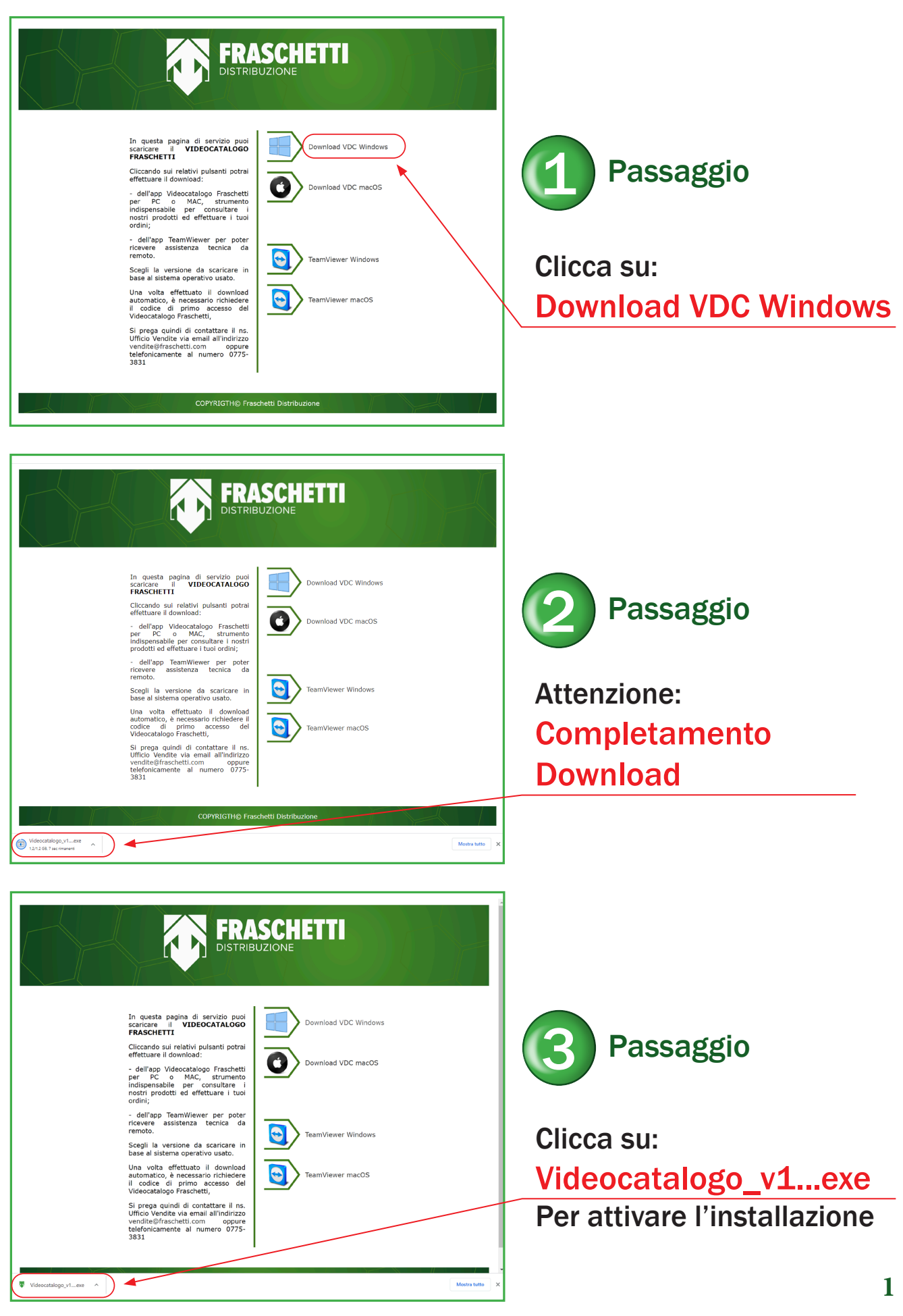

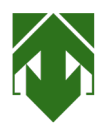

## GUIDA INSTALLAZIONE AL VIDEOCATALOGO

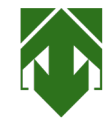

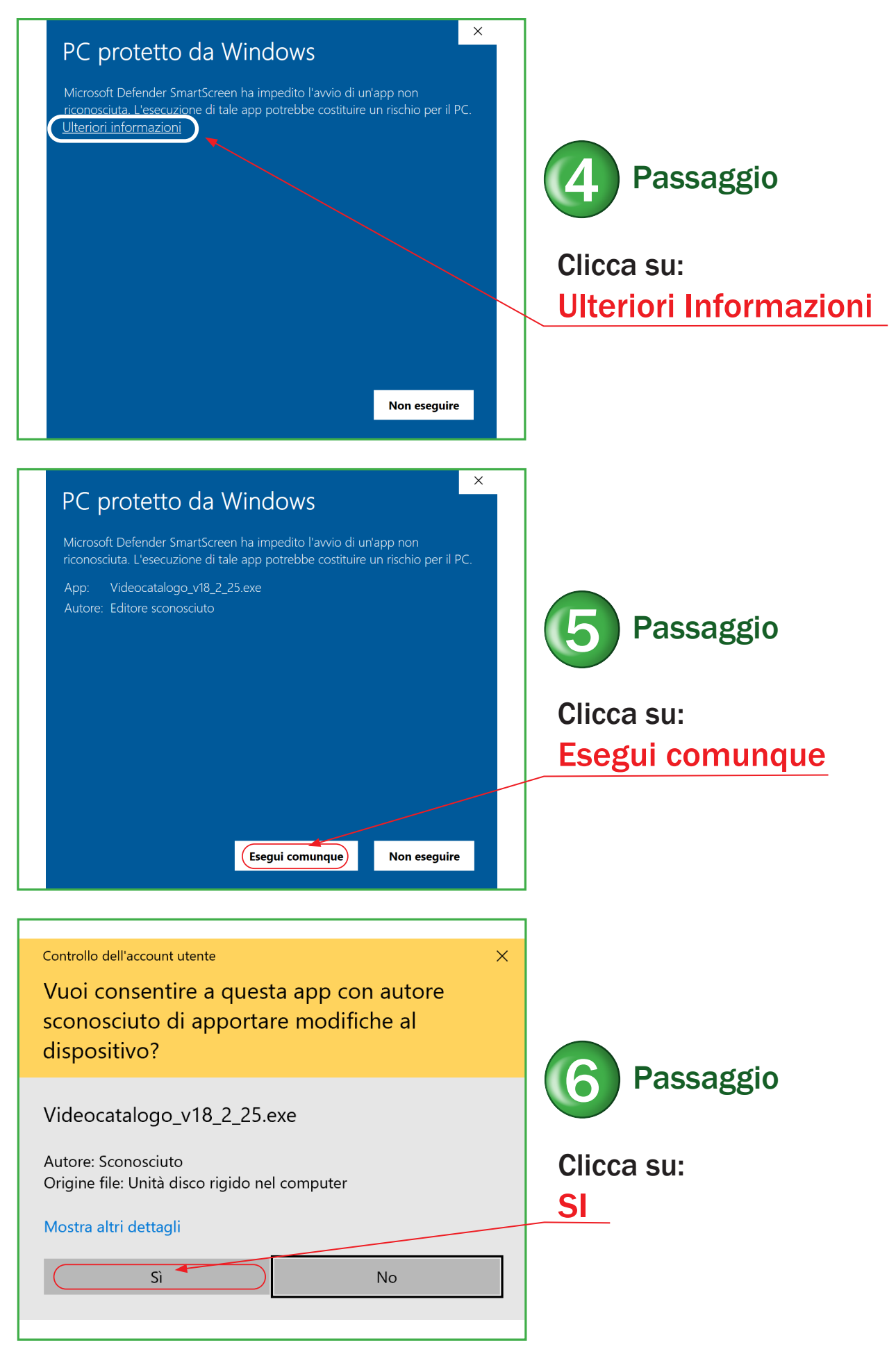

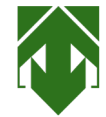

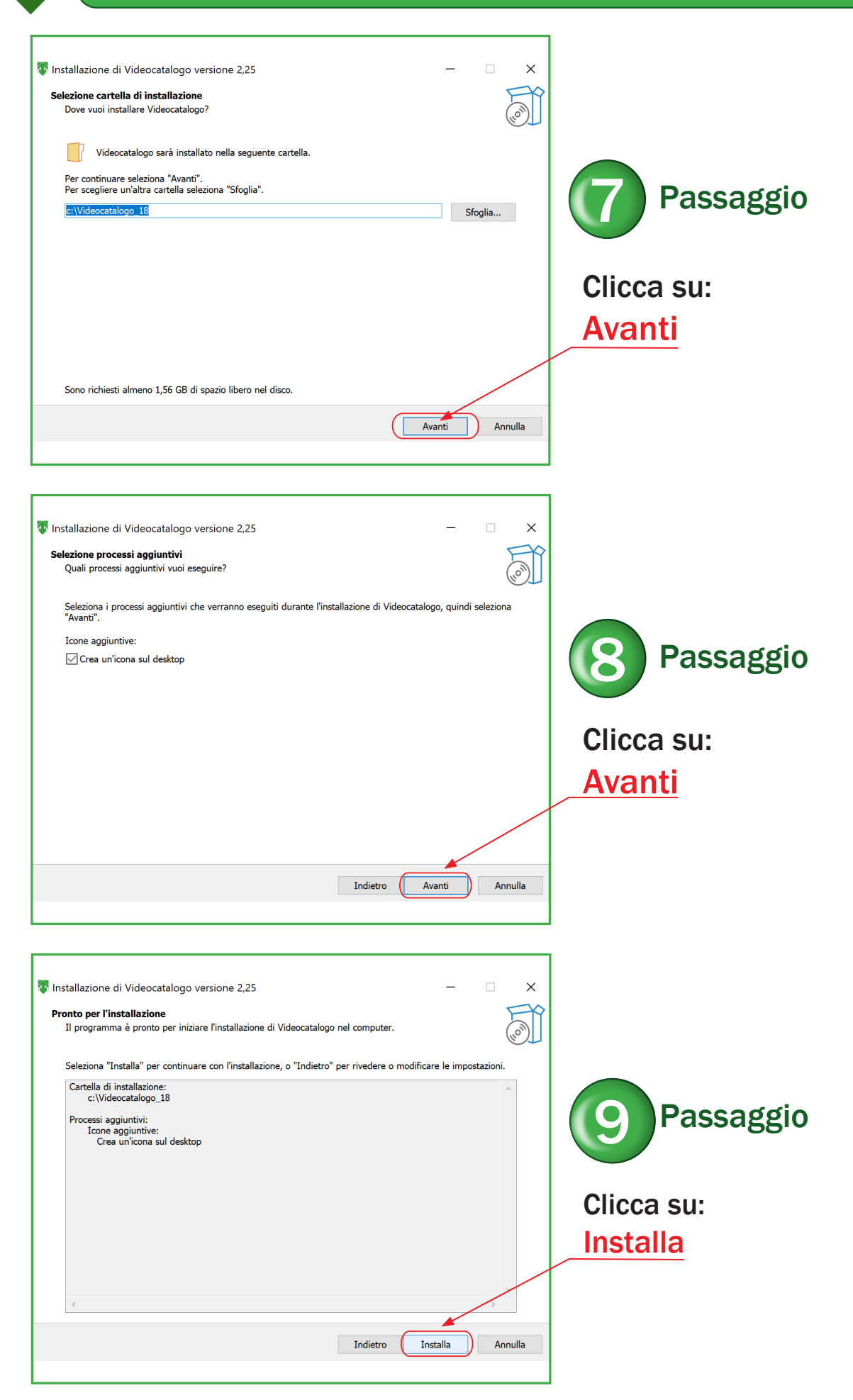

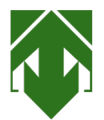

## **GUIDA INSTALLAZIONE AL VIDEOCATALOGO**

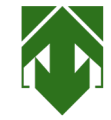

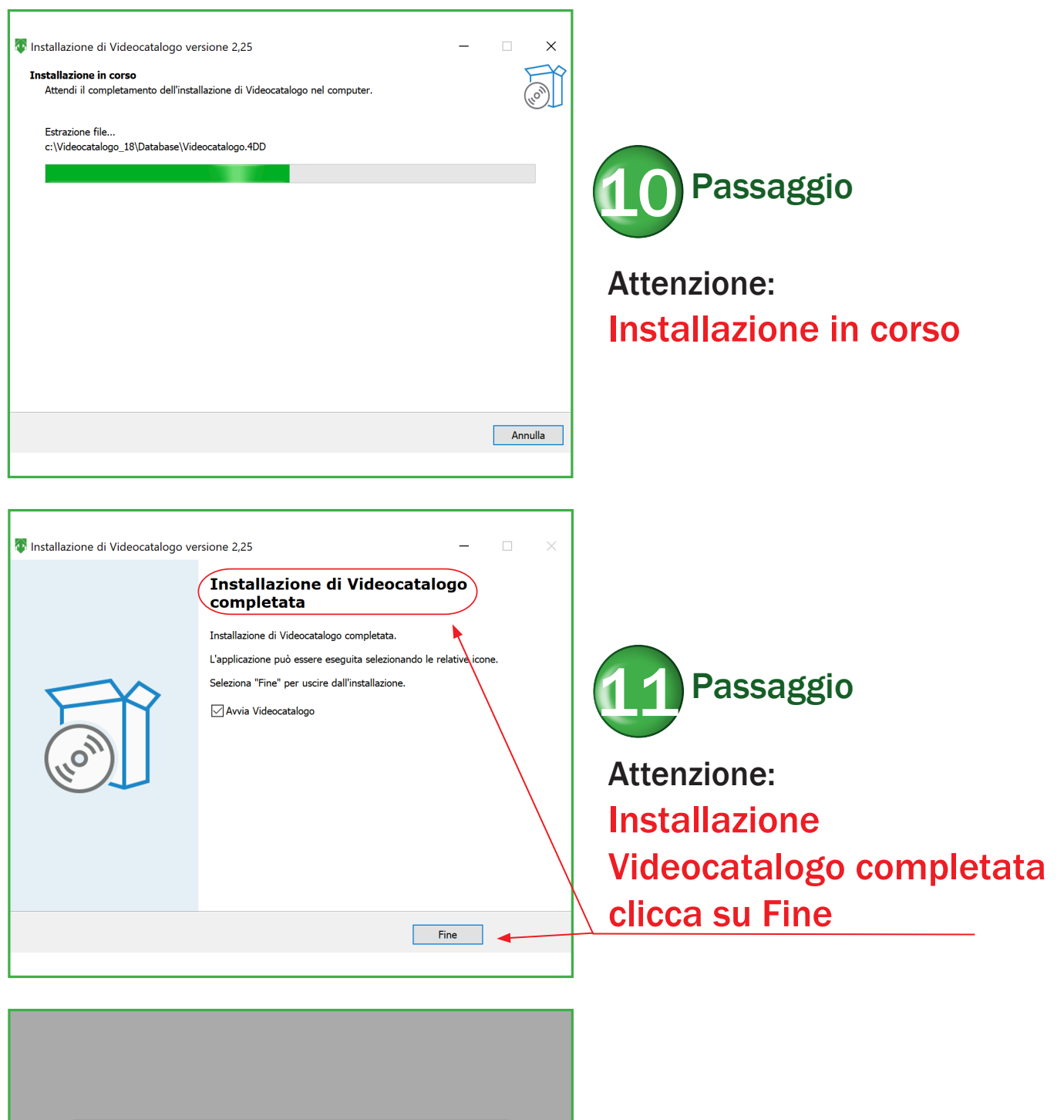

|           | <b>E</b>                                                     |
|-----------|--------------------------------------------------------------|
|           | REGISTRAZIONE                                                |
|           | Inserire i codici forniti dalla Fraschetti Distribuzione Spa |
|           | User Name                                                    |
|           | Password                                                     |
|           | Per registrare il programma devi avere Internet attivo       |
| Parametri |                                                              |
| Test      | Esci Registrati                                              |
| Help      |                                                              |
|           |                                                              |

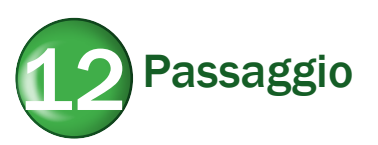

Inserisci i codici forniti dalla Fraschetti Distribuzione Per la prima registrazione occorre inserire il codice di attivazione 4